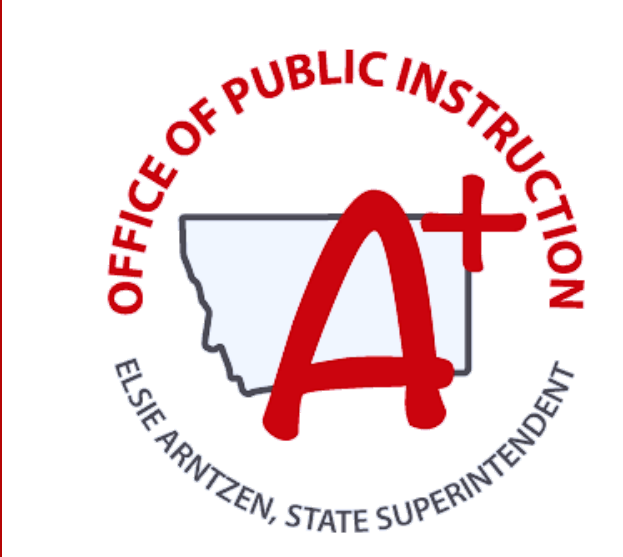

#### MONTANA ALIGNED TO STANDARDS THROUGH-YEAR

# MAST SUMMIT Administration & Score Reports

# PRESENTED BY: CEDAR ROSE & MARIE JUDISCH

**SEPTEMBER 5, 2024** 

opi.mt.gov

## **Participation Based**

#### MAST FALL SUMMIT 2024

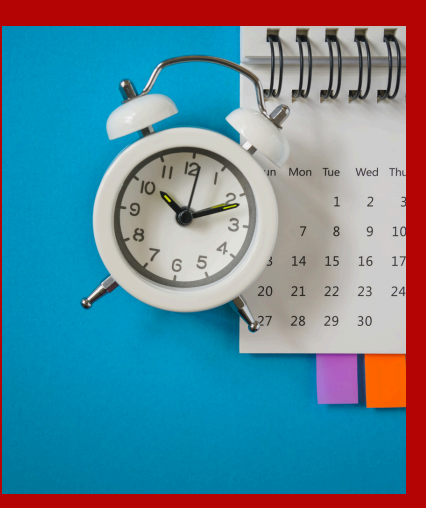

# **Session Norms**

- This will be a presentation style session with only the presenter(s) on the stage
  - Please use the chat professionally
  - Any questions that arise may be added to the chat and answered at the end as time allows

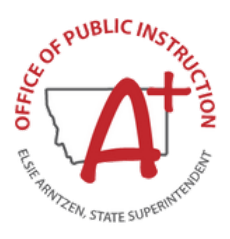

#### Overview

#### MAST FALL SUMMIT 2024

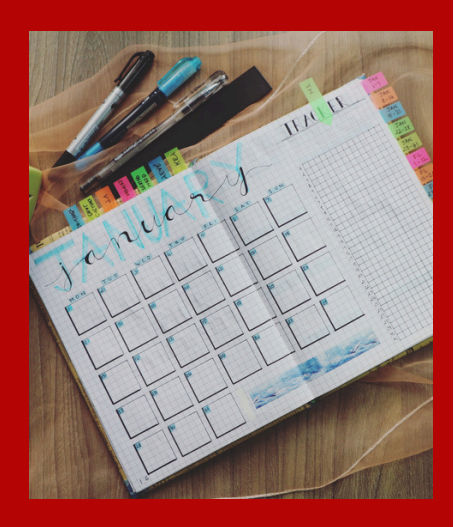

- Scheduling Administration
  - Administration Day Requirements
  - Administration Best Practice
- Accessing Score Reports
  - Student Score Reports
  - Classroom, School, & District Level Score Reports

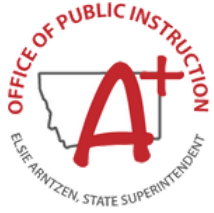

#### 2024-2025

| September |    |    |    |    |    |    |  |  |  |
|-----------|----|----|----|----|----|----|--|--|--|
| Su        | Μ  | Tu | W  | Th | F  | Sa |  |  |  |
| 1         | 2  | 3  | 4  | 5  | 6  | 7  |  |  |  |
| 8         | 9  | 10 | 11 | 12 | 13 | 14 |  |  |  |
| 15        | 16 | 17 | 18 | 19 | 20 | 21 |  |  |  |
| 22        | 23 | 24 | 25 | 26 | 27 | 28 |  |  |  |
| 29        | 30 |    |    |    |    |    |  |  |  |
|           |    |    |    |    |    |    |  |  |  |

|    | October |    |    |    |    |    |  |  |  |  |
|----|---------|----|----|----|----|----|--|--|--|--|
| Su | Μ       | Tu | W  | Th | F  | Sa |  |  |  |  |
|    |         | 1  | 2  | 3  | 4  | 5  |  |  |  |  |
| 6  | 7       | 8  | 9  | 10 | 12 | 12 |  |  |  |  |
| 13 | 14      | 15 | 16 | 17 | 18 | 19 |  |  |  |  |
| 20 | 21      | 22 | 23 | 24 | 25 | 26 |  |  |  |  |
| 27 | 28      | 29 | 30 | 31 |    |    |  |  |  |  |
|    |         |    |    |    |    |    |  |  |  |  |

|    | ľ  | lov | em | be | ſ  |    |
|----|----|-----|----|----|----|----|
| Su | М  | Tu  | W  | Th | F  | Sa |
|    |    |     |    |    | 1  | 2  |
| 3  | 4  | 5   | 6  | 7  | 8  | 9  |
| 10 | 11 | 12  | 13 | 14 | 15 | 16 |
| 17 | 18 | 19  | 20 | 21 | 22 | 23 |
| 24 | 25 | 26  | 27 | 28 | 29 | 30 |
|    |    |     |    |    |    |    |

|    | December |    |    |    |    |    |  |  |  |  |
|----|----------|----|----|----|----|----|--|--|--|--|
| Su | Μ        | Tu | W  | Th | F  | Sa |  |  |  |  |
| 1  | 2        | 3  | 4  | 5  | 6  | 7  |  |  |  |  |
| 8  | 9        | 10 | 11 | 12 | 13 | 14 |  |  |  |  |
| 15 | 16       | 17 | 18 | 19 | 20 | 21 |  |  |  |  |
| 22 | 23       | 24 | 25 | 26 | 27 | 28 |  |  |  |  |
| 29 | 30       | 31 |    |    |    |    |  |  |  |  |
|    |          |    |    |    |    |    |  |  |  |  |

|    | January |    |    |    |    |    |  |  |  |
|----|---------|----|----|----|----|----|--|--|--|
| Su | Мо      | Tu | We | Th | Fr | Sa |  |  |  |
|    |         |    | 1  | 2  | 3  | 4  |  |  |  |
| 5  | 6       | 7  | 8  | 9  | 10 | 11 |  |  |  |
| 12 | 13      | 14 | 15 | 16 | 17 | 18 |  |  |  |
| 19 | 20      | 21 | 22 | 23 | 24 | 25 |  |  |  |
| 26 | 27      | 28 | 29 | 30 | 31 |    |  |  |  |
|    |         |    |    |    |    |    |  |  |  |

| February |                |    |    |    |    |    |  |  |  |
|----------|----------------|----|----|----|----|----|--|--|--|
| Su       | Mo Tu We Th Fr |    |    |    |    |    |  |  |  |
|          |                |    |    |    |    | 1  |  |  |  |
| 2        | 3              | 4  | 5  | 6  | 7  | 8  |  |  |  |
| 9        | 10             | 11 | 12 | 13 | 14 | 15 |  |  |  |
| 16       | 17             | 18 | 19 | 20 | 21 | 22 |  |  |  |
| 23       | 24             | 25 | 26 | 27 | 28 |    |  |  |  |
|          |                |    |    |    |    |    |  |  |  |

|    | March |    |    |    |    |    |  |  |  |
|----|-------|----|----|----|----|----|--|--|--|
| Su | Мо    | Tu | We | Th | Fr | Sa |  |  |  |
|    |       |    |    |    |    | 1  |  |  |  |
| 2  | 3     | 4  | 5  | 6  | 7  | 8  |  |  |  |
| 9  | 10    | 11 | 12 | 13 | 14 | 15 |  |  |  |
| 16 | 17    | 18 | 19 | 20 | 21 | 22 |  |  |  |
| 23 | 24    | 25 | 26 | 27 | 28 | 29 |  |  |  |
| 30 | 31    |    |    |    |    |    |  |  |  |

| April |    |    |    |    |    |    |  |
|-------|----|----|----|----|----|----|--|
| Su    | Мо | Tu | We | Th | Fr | Sa |  |
|       |    | 1  | 2  | 3  | 4  | 5  |  |
| 6     | 7  | 8  | 9  | 10 | 11 | 12 |  |
| 13    | 14 | 15 | 16 | 17 | 18 | 19 |  |
| 20    | 21 | 22 | 23 | 24 | 25 | 26 |  |
| 27    | 28 | 29 | 30 |    |    |    |  |
|       |    |    |    |    |    |    |  |

|    | May |    |    |    |    |    |  |  |  |
|----|-----|----|----|----|----|----|--|--|--|
| Su | Мо  | Tu | We | Th | Fr | Sa |  |  |  |
|    |     |    |    | 1  | 2  | 3  |  |  |  |
| 4  | 5   | 6  | 7  | 8  | 9  | 10 |  |  |  |
| 11 | 12  | 13 | 14 | 15 | 16 | 17 |  |  |  |
| 18 | 19  | 20 | 21 | 22 | 23 | 24 |  |  |  |
| 25 | 26  | 27 | 28 | 29 | 30 |    |  |  |  |
|    |     |    |    |    |    |    |  |  |  |

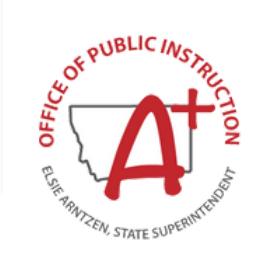

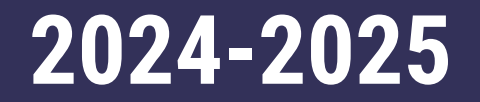

#### **Windows Overview**

|      | Window 1                    | Window 2                              | Window 3            | Window 4          |
|------|-----------------------------|---------------------------------------|---------------------|-------------------|
|      | October 14 -<br>November 22 | January 13 -<br>February 21           | March 24 -<br>May 2 | May 5 -<br>May 23 |
|      | 6 weeks                     | 6 weeks                               | 6 weeks             | 3 weeks           |
| МАТН | 3-5 Testlets                | 3-5 Testlets                          | 3-5 Testlets        |                   |
| ELA  | 2 BOY Testlets              | 2 MOY Testlets<br>Performance<br>Task | 2 EOY Testlets      | 1 Anchor Testlet  |

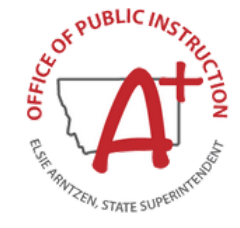

#### 2024-2025

# Window Details

- Four windows
- Each full window lasts 6 weeks to encourage testing throughout the window, as close to instruction as possible.
- ELA testlet scheduling is fixed (2 BOY in Window 1, 2 MOY testlets and a performance task in Window 2, and 2 EOY testlets in Window 3)

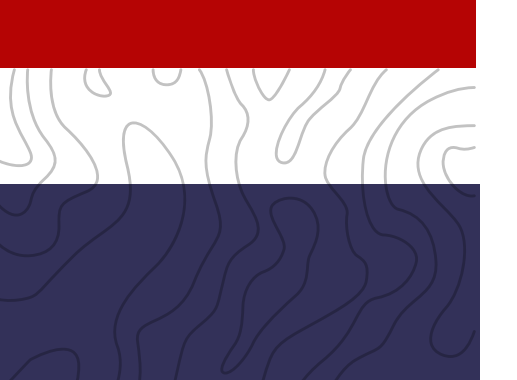

- Math testlets scheduled to local scope and sequence with 3-5 testlets per window
- 1 anchor test administered in Window 4

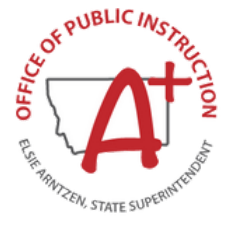

MAST SUMMIT 2024

#### 2024-2025

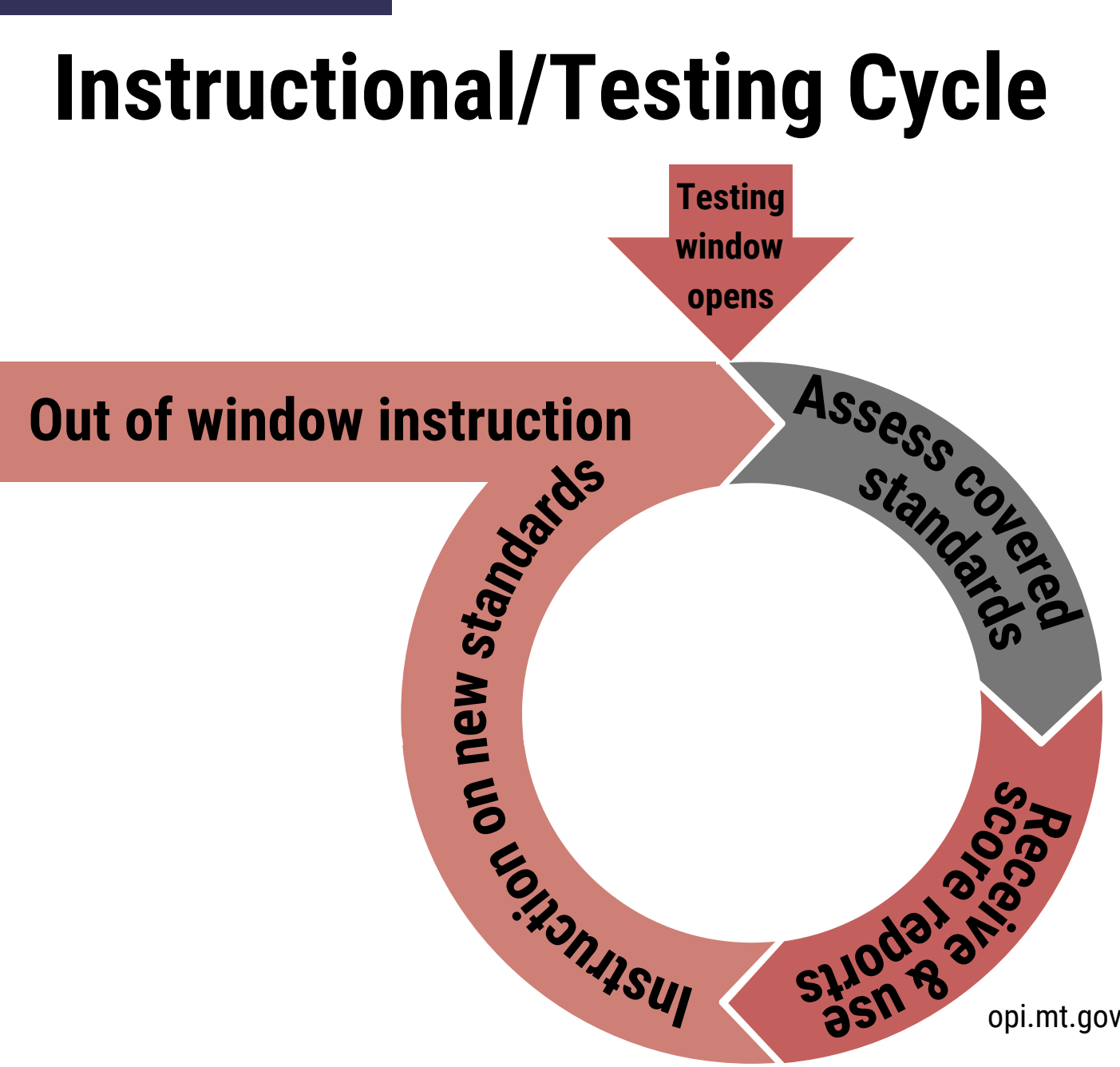

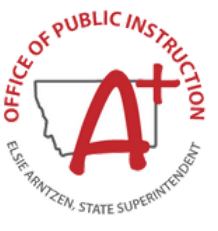

s110da1 a1000 asn 8 anio

opi.mt.gov

#### 2024-2025

#### **Example Testing Schedule**

|               | Week 1 | Math Testlet Math Testlet |
|---------------|--------|---------------------------|
|               | Week 2 | BOY Literary              |
|               | Week 3 | Math Testlet              |
|               | Week 4 | <b>BOY Informational</b>  |
|               | Week 5 | Math Testlet              |
| GE            | Week 6 | Make-Up Testlets          |
| $\mathcal{D}$ |        | opi.mt.gov                |

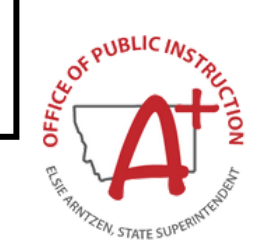

#### **During Testing**

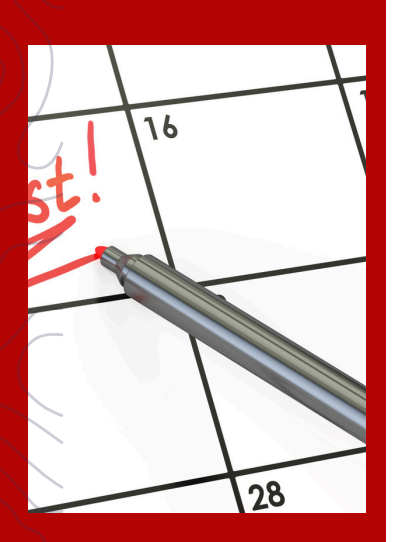

# **Scheduling Best Practice**

- Testlets should be administered as close to instruction as possible (at the end of the unit/chapter)
- Spread out testing throughout the window instead of condensing all testlets into the same week

- Use score reports for immediate and longterm instructional decisions (provided weekly during the window)
- All scheduled testing must be completed in the window (cannot be moved to the next window) opi.mt.gov

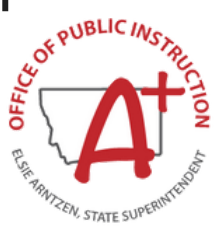

MAST SUMMIT 2024

#### Administration

# **Estimated Testing Times**

ELA Testlet 15-35 minutes

ELA Test Performance Task

15-35 minutes

Math Testlet

10-25 minutes

#### **Anchor Testlet**

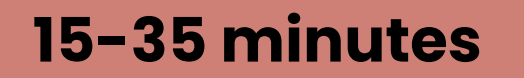

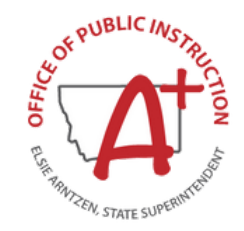

#### **Kite Educator Portal** Administration

#### **MATERIALS NEEDED**

- Student Testing Devices
- Student Test Tickets & Daily Access Codes (DACs)
- Test Administration Script (found in the Test Administration Manual)

## **Administration Best Practice**

- MAST Testing should be in a student's regular instructional/testing setting when appropriate and mirror regular classroom assessment administration as much as possible
- Only instructional materials and displays that provide students with an unfair advantage on tested content need to be removed or covered (ex: a visual support of long division when students are taking the Multi-Digit Division testlet)

Make-up testing can happen within the regular classroom as long as the environment is quiet, instruction is not occurring, and test security is possible

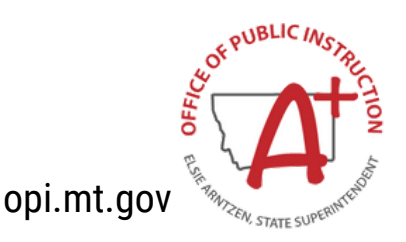

#### **Kite Educator Portal** Before Testing

Printing Test Tickets TEST MONITOR SCREEN METHOD

#### Navigate to:

- 1. INTERIM > MY TESTS
  - 2. Fill out the organization drop-downs.
- 3. Select the testlet for which you want to print student test tickets.
- 4. Click on *Tickets* button.

| Manage Tests MY TESTS VIEW RESULTS                                            | -0       |                 |                         |                 |                       |                    |                    |         |
|-------------------------------------------------------------------------------|----------|-----------------|-------------------------|-----------------|-----------------------|--------------------|--------------------|---------|
| lanage Tests: Select Criteria                                                 | DISTRICT |                 | 2                       | SCHOOL:         |                       | SUBJECT:           |                    |         |
| Predictive×                                                                   |          |                 | x *                     |                 |                       | × * Mathematics    |                    |         |
| RADE:                                                                         |          |                 |                         |                 |                       |                    |                    |         |
| Grade 4                                                                       | x *      |                 |                         |                 |                       |                    |                    |         |
| Search 3<br>Test Vine 3                                                       | Form     | Testing Cycle : | Subject : Test Material | Allow Responses | : Students Assigned : | Students Attempted | Students Completed | E Assig |
| Jath, Grade 4, Anchor Set                                                     | General  | Five            | Mathematics             | Yes             | 50                    | 50                 | 50                 | Auto    |
| Math, Grade 4, Angles and Geometry                                            | General  | Five            | Mathematics             | Yes             | 50                    | 50                 | 50                 | Auto    |
| Math, Grade 4, Decimal Fractions                                              | General  | Five            | Mathematics             | Yes             | 50                    | 50                 | 50                 | Auto    |
| Math, Grade 4, Multiply Fractions                                             | General  | Five            | Mathematics             | Yes             | 50                    | 50                 | 50                 | Auto    |
| Math, Grade 4, Add and Subtract Fractions                                     | General  | Four            | Mathematics             | Yes             | 53                    | 51                 | 51                 | Auto    |
| Math, Grade 4, Compare and Find Equivalent Fractions                          | General  | Four            | Mathematics             | Yes             | 53                    | 51                 | 51                 | Auto    |
| Grade 4, Survey                                                               | General  | Three           | Mathematics             | Yes             | 52                    | 45                 | 45                 | Auto    |
|                                                                               | Canada   | 77444           | Mathematics             | Yes             | 53                    | 50                 | 49                 | Auto    |
| Math, Grade 4, Multi-Digit Division                                           | General  | Inree           |                         |                 |                       |                    |                    |         |
| Math, Grade 4, Multi-Digit Division Math, Grade 4, Multi-Digit Multiplication | General  | Three           | Mathematics             | Yes             | 53                    | 52                 | 52                 | Auto    |

#### **Kite Educator Portal** Before Testing

#### **Daily Access Codes**

| SETTINGS • MANAGE TESTS • INTERIM View Daily Access DAILY ACCESS CODES TEST COORDINATION | <ul> <li>REPORTS ▼ DASHBOARD HELP</li> </ul>                                                                                                    | Navigate to:<br>1. MANAGE TESTS > DAILY ACCESS CODES<br>2. Select the Test Day                                                                  | ; |
|------------------------------------------------------------------------------------------|----------------------------------------------------------------------------------------------------|----------------------------------------------------------------------------------------------------|---|
| Test Days not Forma<br>Select Assessment Program and the Test Day, the                   | e Daily Access Codes are sought for:                                                                                                    | 3. In the Daily Access Codes column, select<br>either the PDF or CSV icon to open the                                                           |   |
| Testlet *                                                                                | Select                                                                                                    | file.                                                                                                    |   |
| Live Chat                                                                                | 2                                                                                                    | 4. Select Done once you have finished viewing the Daily Access Codes grid.                                                                      |   |
|                                                                                          | View Test Sessions       View Daily Access Codes         Select Assessment Program and the Test Day, the Daily Access Codes         ASSESSMENT PROGRAM:*         Testlet         * | 209/2022   Codes are sought for:                                                                                                    |   |
| _                                                                                        | Subject : Grade                                                                                                    | : Daily Access Codes :                                                                                                    |   |
|                                                                                          | Mathematics     Grade 5                                                                                                    | <b>3</b>                                                                                                    |   |
|                                                                                          | Mathematics     Grade 7                                                                                                    |                                                                                                    |   |
|                                                                                          | Page 1 of 1 > H 10 • per                                                                                                    | page 1-2 of 2 items                                                                                                    | Ċ |
|                                                                                          | To bundle multiple Subjects/Grades in one file, select the a select all, and click View Access Codes in PDF or CSV for For security purpose                                        | associated checkbox(es) or View Access Codes 🔎 View Access Codes 🖬 es, when finished viewing access codes, click Done to close the window: Done |   |

# Test Administration Manual

New Meridian

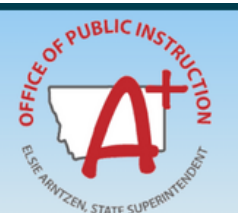

MONTANA ALIGNED TO STANDARDS THROUGH-YEAR (MAST) PROGRAM PORTAL

#### Montana Aligned to Standards Through-Year (MAST) Administration Manual

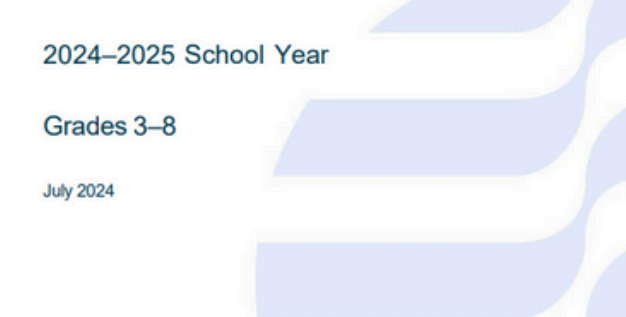

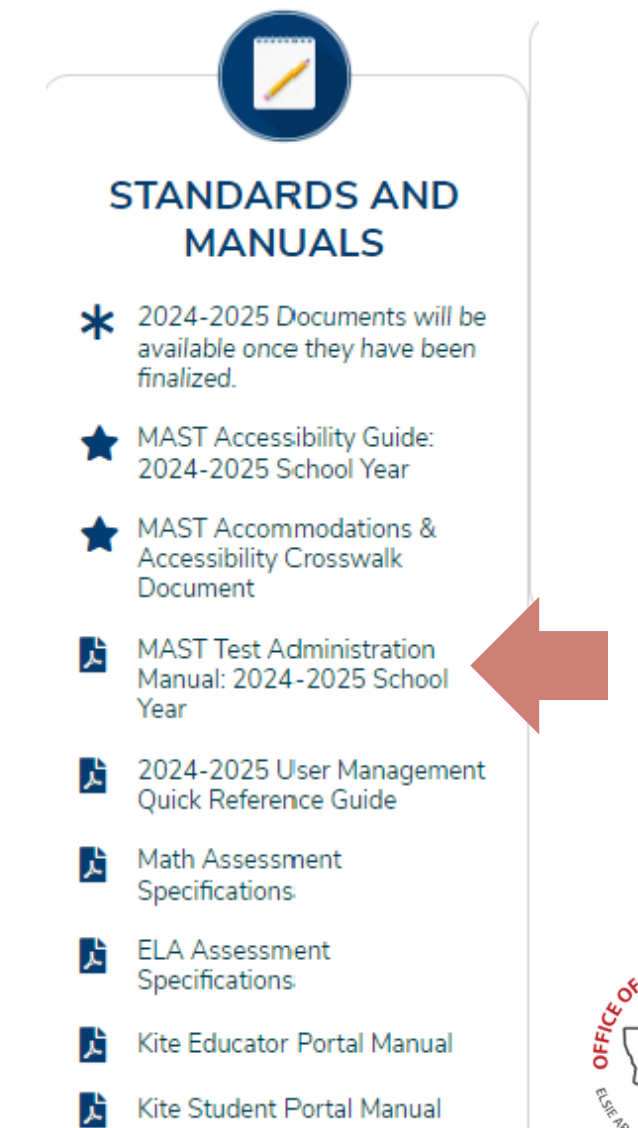

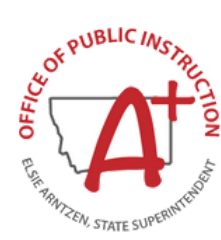

#### Student Portal During Testing

|                                 | PORTAL |       | Student<br>Passwo | ts enter their Username<br>ord from their testing ti | e and<br>icket      |
|---------------------------------|--------|-------|-------------------|------------------------------------------------------|---------------------|
| Close Kite # 2218 University of | A Home |       |                   | Signed in                                            | as Student Name (2) |
| Students select "Take a Test"   |        | Welco | me Ba             | ack Student                                          |                     |

#### Student Portal During Testing

|                                    |                                              | Signe       |
|------------------------------------|----------------------------------------------|-------------|
| ome 🔉 Take a Test 👩 Practice First |                                              |             |
| Ple                                | ase select a test to take                    | 2.          |
|                                    | Testlet                                      |             |
| Interim                            |                                              |             |
| English Language Arts              | Reading, Grade 3, Informational              |             |
| Mathematics                        | Testlet 1<br>School ID: MTITEMSCHOOL         | Take Test Θ |
|                                    | Reading, Grade 3, Informational Testlet 2    | Take Test 🔿 |
|                                    | School ID: MTITEMSCHOOL                      |             |
|                                    | Reading, Grade 3, Informational<br>Testlet 3 | Continue 🔿  |
|                                    | School ID: MTITEMSCHOOL                      |             |

Students select the subject and appropriate testlet

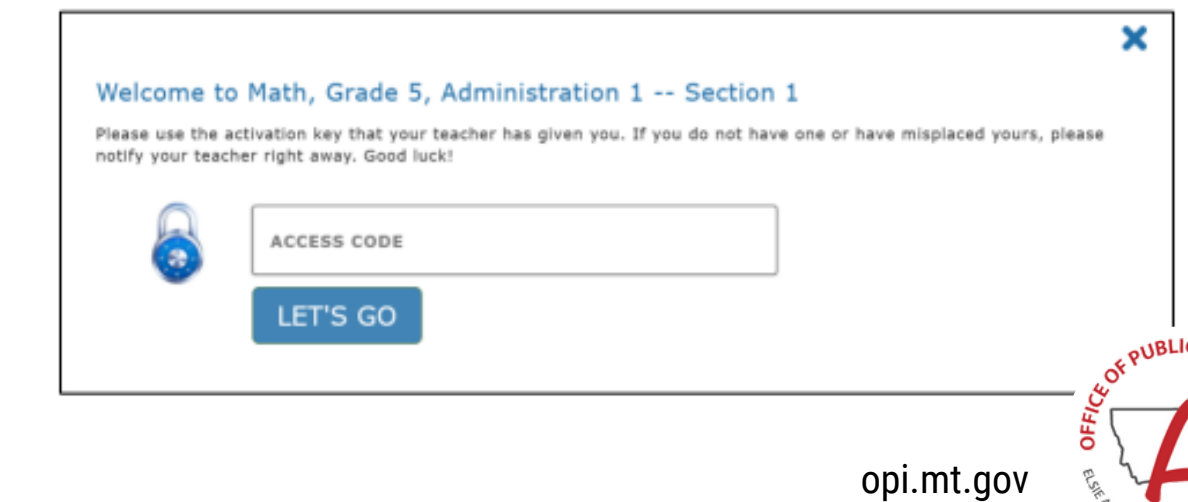

Students enter the DAC for the specific test being administered

#### **Student Portal** During Testing

|                  | _                                                                                                    |         |         | Student | Name : Fi   | irstname l | astname |        |       |          |        |            |
|------------------|----------------------------------------------------------------------------------------------------|---------|---------|---------|-------------|------------|---------|--------|-------|----------|--------|------------|
| TOOLBOX          | Kite* «                                                                                                    | 1 2     |         |         | 67          |            | 9 10    |        |       |          |        |            |
| POINTER          | ĸ                                                                                                    |         |         | Nav     | igatio      | n Bar      |         |        | Mai   | rked for | r Revi | ew → [     |
| CALCULATOR       |                                                                                                    |         |         |         |             |            |         |        |       |          | He     | elp →      |
| OUIDELINE        | 2000                                                                                                    |         |         |         |             |            |         |        |       | Vic      | leo He | elo 🖊      |
| HIGHLIGHTER      |                                                                                                    |         |         |         |             |            |         |        |       |          |        |            |
| ERASER           | S 👟 🛛                                                                                                    |         |         |         |             |            |         |        |       |          |        |            |
| TAKE NOTES       | rote                                                                                                    |         |         |         |             |            |         |        |       |          |        |            |
| STRIKER          | abo                                                                                                    | Toolbox |         |         |             |            |         |        |       |          |        |            |
| MAGNIFICATION    | <b>P</b>                                                                                                    | TOOIDOX |         |         |             |            |         |        |       |          |        |            |
| COLOR OVERLAY    |                                                                                                    |         |         |         |             |            |         |        |       |          |        |            |
| REVERSE CONTRAST | 0 <                                                                                                    |         |         |         |             |            |         |        |       |          |        |            |
| COLOR CONTRAST   |                                                                                                    |         |         |         |             |            |         |        |       |          |        |            |
| CUSTOM MASKING   |                                                                                                    |         |         |         |             |            |         |        |       |          |        |            |
| LIBRARY          | <ul> <li>Image: A second second sec<br/>second second second second second second second second second second second second second second second second second second second second second second second second second second second second second second second second second sec</li></ul> |         |         |         |             |            |         |        |       |          |        |            |
|                  |                                                                                                    |         | Text to | Speed   | h Play      | yer        |         |        | Navi  | gation I | Buttor | ns         |
|                  |                                                                                                    |         | Γ       | м 🕨     | <b>b</b> 0- |            |         | < Back | Clear | Next >   | Save   | Review/End |

NOTE: Some tools are activated by the student's PNP in Educator Portal and only display in the TOOLBOX if set in the student's PNP.

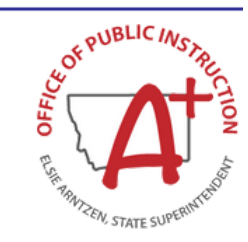

opi.mt.gov

#### Kite Educator Portal During Testing

# **Monitoring Testlet Completion**

USING THE TEST MONITOR SCREEN

- Testlet completion can also be monitored by grade level and testlet using filtering options in the INTERIM > My Tests section of the Kite Educator Portal. Individual students can be identifed for testlet completion to ensure at least **95% testlet completion** is achieved.
- 1. INTERIM > My Tests
- 2. Fill out organizational information in the drop-down menus.
- 3. Select the three dots to filter
- to see the appropriate testing window.
- 4. Compare "Students Completed" to "Students Assigned".
- 5. Select the testlets that are not completed. *Multiple testlets*
- can be monitored. You can select up to 4.
- 6. Select Monitor button.

| Manage Tests VIEW RESULTS                       |         |               |                       |                |                 |                     |                      |               |
|-------------------------------------------------|---------|---------------|-----------------------|----------------|-----------------|---------------------|----------------------|---------------|
| anage Tests: Select Criteria                    |         | DISTRICT      |                       | 2              |                 | SCHOOL              |                      |               |
| redictive×                                      |         |               |                       |                | х *             |                     |                      | × *           |
| ADE.                                            |         |               |                       |                |                 |                     |                      |               |
| ue.                                             |         |               |                       |                |                 |                     |                      |               |
|                                                 |         |               |                       |                |                 |                     |                      |               |
|                                                 |         |               | 3                     |                |                 |                     |                      |               |
| Search                                          |         |               |                       |                |                 |                     | $\langle \rangle$    |               |
| Test tame :                                     | Form I  | Testing Cycle | Subject I             | Test Materials | Allow Responses | E Students Assigned | E Students Attempted | Students Comp |
| Reading, Grade 6, Informational Testlet 2       | General | Three         | English Language Arts |                | Yes             | 8                   | 7                    | 7             |
| Reading Grade 6, Literary Testlet 2             | General | Three         | English Language Arts |                | Yes             | 8                   | 8                    | 8             |
| Grade , Survey                                  | General | Three         | Mathematics           |                | Yes             | 11                  | 10                   | 10            |
| . Grade 4, Survey                               | General | Three         | Mathematics           |                | Yes             | 13                  | 12                   | 12            |
| Grude 5, Survey                                 | General | Three         | Mathematics           |                | Yes             | 18                  | 14                   | 13            |
| . srade 6, Survey                               | General | Three         | Mathematics           |                | Yes             | 8                   | 8                    | 8             |
| Math, Grade 3, Solve Area Problems              | General | Three         | Mathematics           |                | Yes             | 11                  | 10                   | 9             |
| Math, Grade 3, Unit Squares and Square Units    | General | Three         | Mathematics           |                | Yes             | 11                  | 8                    | 7             |
| Math, Grade 4, Real-World Problems and Patterns | General | Three         | Mathematics           |                | Yes             | 13                  | 10                   | 10            |
| Math, Grade 4, Solve Measurement Problems       | General | Three         | Mathematics           |                | Yes             | 13                  | 10                   | 9             |
|                                                 |         |               |                       |                |                 |                     | 1 1995               | - II inter    |

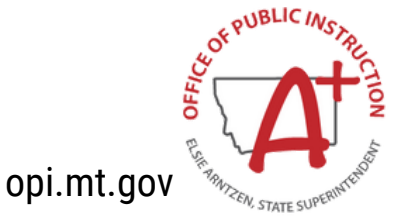

#### Kite Educator Portal During Testing

# **Monitoring Testlet Completion**

#### USING THE TEST MONITOR SCREEN

Once in the Monitor Screen:

- 1. Select the three dots to filter in the "Overall Status" column. Choose Sort Descending.
- 2. This will pull testlets to the top that are "Unused" (student has not started), "In Progress" (student has started but
- hasn't completed), or "Paused" (student has not completed).
- 3. Look to the associated Student Name for which students still need to complete testlets.
- 4. Repeat steps #1-3 for the other testlets in the Monitor Screen.

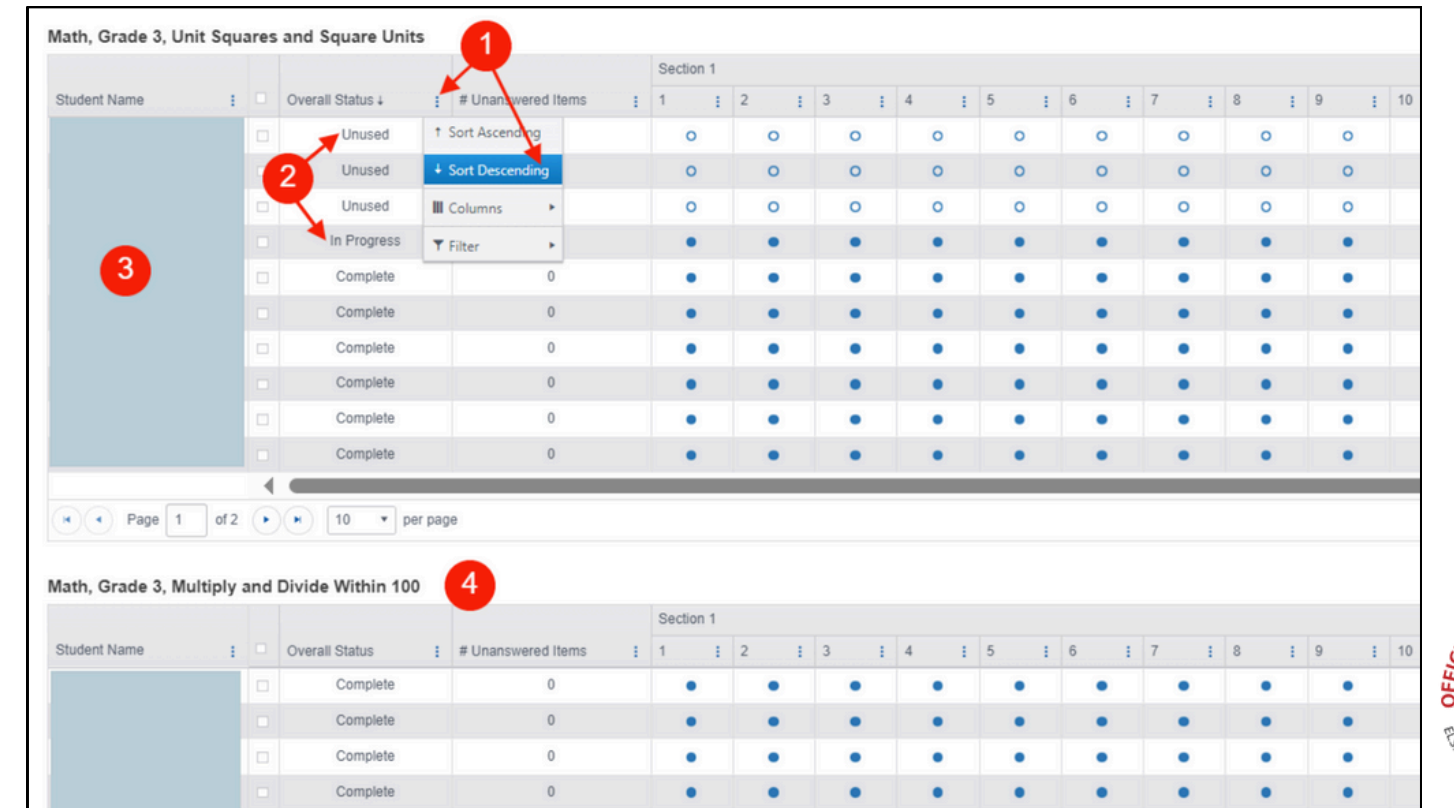

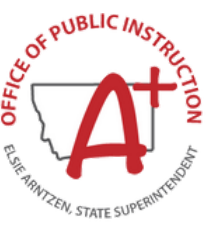

#### Kite Educator Portal During Testing

# **Monitoring Testlet Completion**

USING THE TEST ADMINISTRATION MONITORING DATA EXTRACT

-Navigate to:

- 1. REPORTS > DATA EXTRACTS
- 2. Select the Test Administration and Monitoring tab.
- 3. Click on New File.
- 4. Once the file has loaded, click on the csv icon to download a document that will list testlets assigned, in progress, and completed by subject and student.

|                                                                                         |                                                                        |                     |      |            | _   |
|-----------------------------------------------------------------------------------------|------------------------------------------------------------------------|---------------------|------|------------|-----|
| SETTINGS · MANAGE TESTS · INTERIM · REPORTS · DASHBOAR                                  | RD HELP                                                                |                     |      |            |     |
| Student Information Test Administration and Monitoring Dat 1 lement                     |                                                                        |                     |      |            |     |
| Data Extracts Data extracts may include Personally Identifiable Information (PII), take | appropriate precaution to protect saved files.                         |                     |      |            |     |
| Extract                                                                                 | Description                                                            | Requested           | File | Action     |     |
| Testlet Test Administration Monitoring                                                  | Testlets assigned, in progress, and completed by subject, and student. | 04/04/2024 07:57 AM | 4 🖬  | 3 New File | 4 1 |
|                                                                                         |                                                                        |                     |      |            |     |

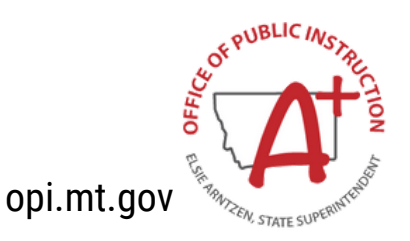

#### Student Portal During Testing

#### **REVIEW/END SCREEN**

| Are you d                                       | one?                                                                                    | Your Progress                                                                                                |  |
|-------------------------------------------------|-----------------------------------------------------------------------------------------|----------------------------------------------------------------------------------------------------|--|
| Red boxe<br>your teac<br>Blue dots<br>choose er | s 🚺 mean you are not done. Ask<br>her for help.<br>() mean you are done. You can<br>id. | 1 2 3 4 5 6 7 8<br>9 10 11 12 13 14 15 16<br>9 0 0 0 0 0                                                     |  |
|                                                 |                                                                                         | Answered Not answered                                                                                        |  |
|                                                 |                                                                                         | Answered and marked for review<br>Not answered and marked for<br>review<br>Partially answered and marked for |  |
|                                                 | _                                                                                       | Not answered and marked for<br>review<br>Partially answered and marked for<br>Review                         |  |

Tests must be ended to generate a score report

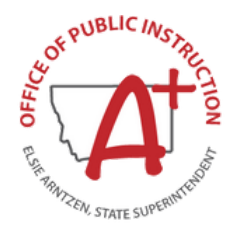

opi.mt.gov

#### **Kite Educator Portal** After Testing

#### 2024 MAST Fall Summit

Accessing Student Score Reports Focused Support Video & Slides available soon on <u>MontCAS Stay</u> <u>Informed webpage</u>

## Accessing Score Reports

Navigate to INTERIM > VIEW RESULTS. Reports can be viewed for individual students by filling out the organization drop-down menus. Bundling options are available in the *Predictive Report* tab then selecting *Student Bundled Reports*.

| SETTINGS * MANAGE TESTS * INTERIM * REPORTS | - DASHBOARD HELP                                                                                                    |           |             |
|---------------------------------------------|----------------------------------------------------------------------------------------------------|-----------|-------------|
| Predictive Report -                         |                                                                                                    |           |             |
| Student Reports Select Criteria             | DISTRICT ·                                                                                                    | SCHOOL: * | SUBJECT: *  |
| 2024 ×                                      | · ,                                                                                                    | × x*      | Mathematics |
| GRADE: *                                    | TEST CYCLE: *                                                                                                    |           |             |
| Grade 3 ×                                   | • One •                                                                                                    | •         |             |
| Only display my rosters                     |                                                                                                    |           |             |
| Search                                      |                                                                                                    |           |             |
| 3                                           | Math, Grade 3, Place Value and Operations in Base Ten (October)<br>Bundled Student Reports<br>Question CSV<br>Math, Grade 3, Real-World Problems and Patterns (October)<br>Bundled Student Reports<br>Question CSV |           |             |

Score reports are released on Thursdays for all testlets submitted during the previous week

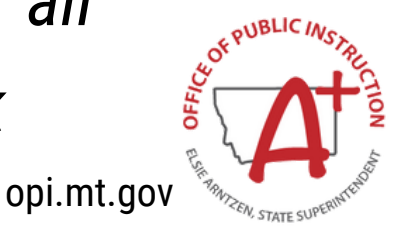

# Available Reports 2024-2025

| <b>Testlet Reports</b>                                                                                        | Summative Reports                                                                                            |
|----------------------------------------------------------------------------------------------------|----------------------------------------------------------------------------------------------------|
| <ul> <li>Student Testlet Report</li> <li>Available weekly</li> <li>Serves as Parent Report as well</li> </ul> | <b>Student Summative Report</b><br>• Available after Standard Setting,<br>Summer 2025                        |
| Classroom Testlet Report <ul> <li>Available Weekly</li> </ul>                                                 | <b>Classroom Summative Report</b> <ul> <li>Available after Standard Setting,</li> <li>Summer 2025</li> </ul> |
| <ul> <li>School Testlet Report</li> <li>Available after last operational window,<br/>May 2025</li> </ul>      | <b>School Summative Report</b> <ul> <li>Available after Standard Setting,</li> <li>Summer 2025</li> </ul>    |
| <ul> <li>District Testlet Report</li> <li>Available after last operational window,<br/>May 2025</li> </ul>    | <b>District Summative Report</b> <ul> <li>Available after Standard Setting,</li> <li>Summer 2025</li> </ul>  |

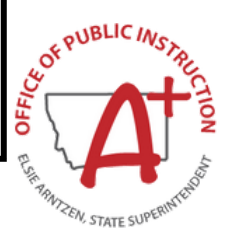

# Available Reports 2024-2025

- Student and Classroom Testlet reports are available the *Thursday morning* after testlet completion
  - Example 1: First Window Opens October 14, if you assess on the 14th 18th, the student and classroom teslet reports are available on the 24th
  - Example 2: If you assess on October 21-25, the student and classroom testlet reports are available on the 31st

|   |     |     |     | - COR | -   |     |     |     |    |
|---|-----|-----|-----|-------|-----|-----|-----|-----|----|
|   | Sun | Mon | Tue | Wed   | Thu | Fri | Sat | Sun | M  |
|   |     |     | 1   | 2     | 3   | 4   | 5   |     |    |
|   | 6   | 7   | 8   | 9     | 10  | 11  | 12  | 6   | 7  |
| ) | 13  | 14  | 15  | 16    | 17  | 18  | 19  | 13  | 14 |
| / | 20  | 21  | 22  | 23    | 24  | 25  | 26  | 20  | 21 |
| _ | 27  | 28  | 29  | 30    | 31  |     |     | 27  | 28 |

#### Week 1

Week 2

| Sun | Mon | Tue | Wed | Thu | Fri | Sat |
|-----|-----|-----|-----|-----|-----|-----|
|     |     | 1   | 2   | 3   | 4   | 5   |
| 6   | 7   | 8   | 9   | 10  | 11  | 12  |
| 13  | 14  | 15  | 16  | 17  | 18  | 19  |
| 20  | 21  | 22  | 23  | 24  | 25  | 26  |
| 27  | 28  | 29  | 30  | 31  | 1   |     |

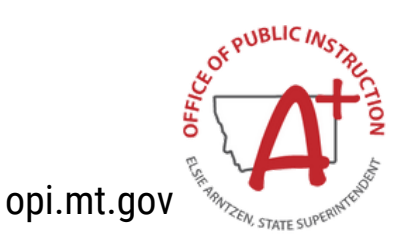

#### Student Testlet Report MATH

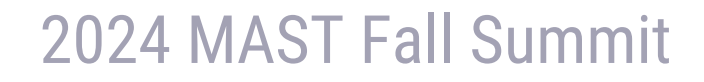

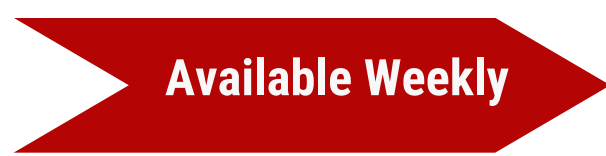

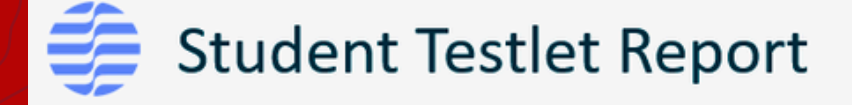

# Fatima Ali (1111111) Sth, Math, Numerical Expression Performance Level 1 Level 2 Level 3 Comparison The student is beginning to develop the skills needed to evaluate numeric expressions but has not yet shown consistent understanding in reading, writing, and interpreting these expressions. While they are on the path to grasping the fundamental mathematical operations involved, additional support and targeted practice are necessary to reach full competency. Focused instruction aimed at these areas will be crucial in helping the student meet the established mathematical standards. Misconceptions

ME06 Student added or subtracted numerators and denominators, instead of finding equivalent fractions

MEOB Error creating equivalent fractions when adding or subtracting

#### Student Testlet Report MATH

2024 MAST Fall Summit

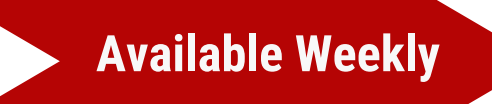

| Testlet Summary                                                                      |         |                           |                         |
|--------------------------------------------------------------------------------------|---------|---------------------------|-------------------------|
| Standards                                                                            | Number  | r Correct/Total Number of | fItems                  |
| 5.OA.A.1                                                                             |         | 0/3                       |                         |
| 5.0A.A.2                                                                             |         | 3 / 5                     |                         |
|                                                                                      | Legend  |                           | orrect ODid Not Attempt |
| Question                                                                             |         | Credit Earned             | Standards               |
| 1. Evaluate expression w/ parentheses; whole numbers                                 |         | $\otimes$                 | 5.0A.A.1                |
| 2. Evaluate expression w/ parentheses, order of operation; whole numbers and fracti  | ons     | $\otimes$                 | 5.0A.A.1                |
| 3. Copare value of expressions w/ and w/ou parantheses, order of operation; whole    | numbers | $\otimes$                 | 5.0A.A.1                |
| 4. Write a verbal as numerical expression w/ parentheses; whole numbers              |         | $\oslash$                 | 5.0A.A.2                |
| 5. Write verbal as numerical expression w/ parentheses; whole numbers                |         | 0                         | 5.0A.A.2                |
| 6. Write verbal as numerical expression w/ parantheses, interpret results; whole and | decimal | $\oslash$                 | 5.0A.A.2                |

#### Classroom Testlet Report MATH

#### 2024 MAST Fall Summit

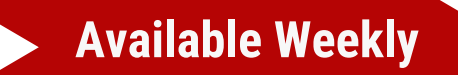

#### Tony Sullivan Class 1 (Math) Math, 5th, Numerical Expression

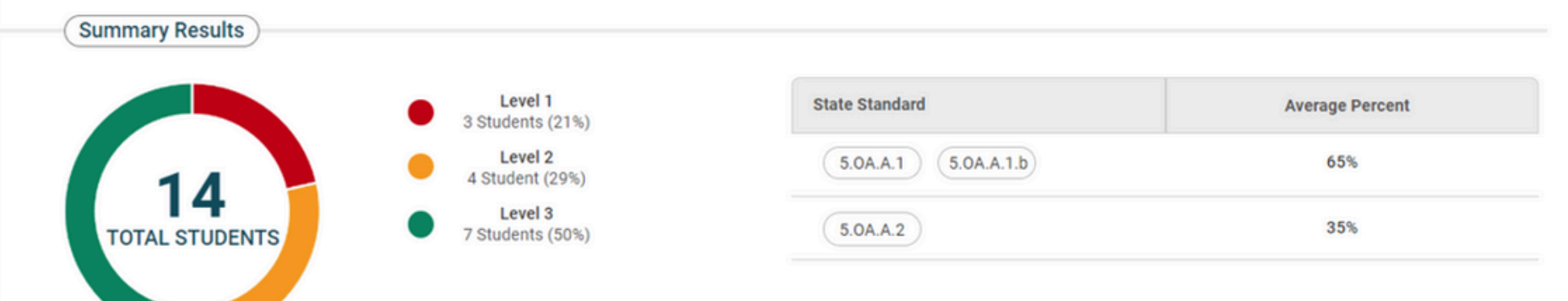

#### **Testlet Summary**

| Misconception | Misconception                                                                                      | # of Students |
|---------------|----------------------------------------------------------------------------------------------------|---------------|
| ME07          | Misinterprets ratio as an additive relationship.                                                   | 3             |
| ME31          | Incorrectly interpreted graph.                                                                     | 3             |
| ME06          | Student added or subtracted numerators and denominators, instead of finding equivalent fratctions. | 2             |
| ME08          | Error creating equivalent fractions when adding or subtracting.                                    | 1             |

**Test Date** 

Student Details

Student Name

#### 2024 MAST Fall Summit **Student Testlet Report** ELA **Available Weekly** Fatima Ali (1111111111) ELA, 5th, Beginning of Year - Informational Performance

| Level 1 | Level 2 | Level 3 |
|---------|---------|---------|
|         |         | •       |

This student has a firm understanding of basic text complexity, which aligns with a solid grasp of the ELA standards.

They show proficiency in grammatical functions, and can effectively decipher domain-specific vocabulary and context.

The student is able to make sense of figurative language within texts, suggesting they are well-prepared for engaging with progressively complex ELA tasks.

09

**Testlet Summary** 

| Clusters                           | Points Earned / Points Possible |  |  |
|------------------------------------|---------------------------------|--|--|
| Key Ideas and Details              | 3 / 5                           |  |  |
| Craft and Structure                | 2/2                             |  |  |
| Integration of Knowledge and Ideas | 1 / 1                           |  |  |
| Knowledge of Language              | 7 / 10                          |  |  |
| Vocabulary Acquisition and Use     | 4 / 4                           |  |  |

### Classroom Testlet Report ELA

#### 2024 MAST Fall Summit

Class 1 (ELA)

Available Weekly

Tony Sullivan

My Classes\*

Testlet\*

ELA, 5th, Beginning of Year - Informational

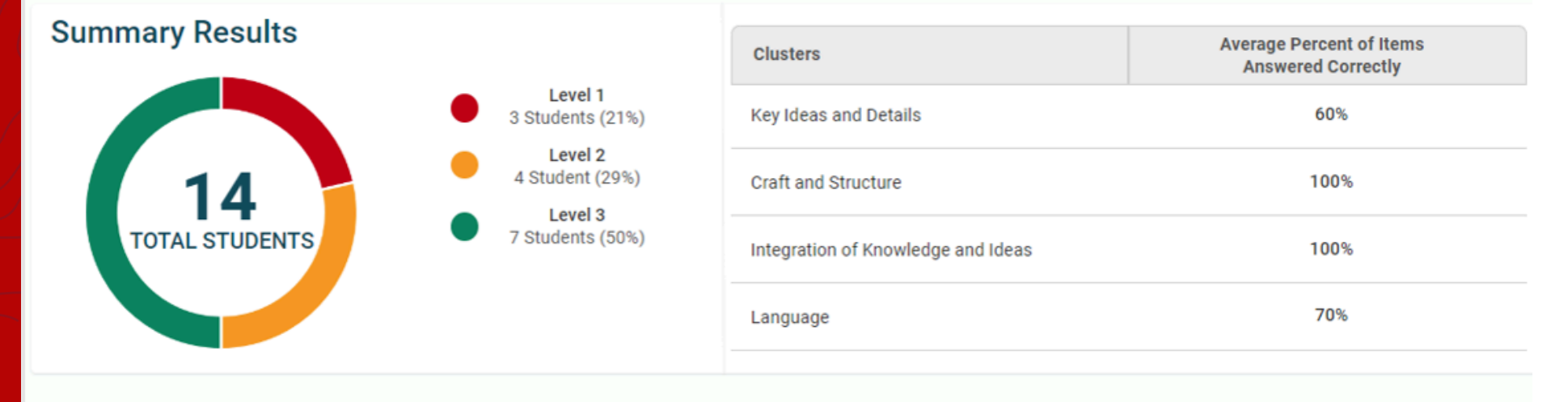

#### **Student Details**

| Student Name        | Unique ID  | Test Date  | Performance Category |
|---------------------|------------|------------|----------------------|
| <u>Fatima Ali</u>   | 111111111  | 09/16/2024 | Level 2              |
| Jackson Anderson    | 1212121212 | 09/16/2024 | Level 1              |
| <u>Olivia Brown</u> | 1231231231 | 09/16/2024 | Level 2              |

#### School Testlet Report MATH

#### 2024 MAST Fall Summit

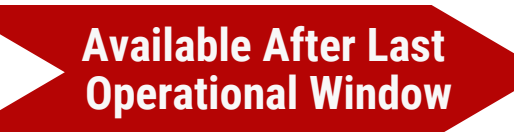

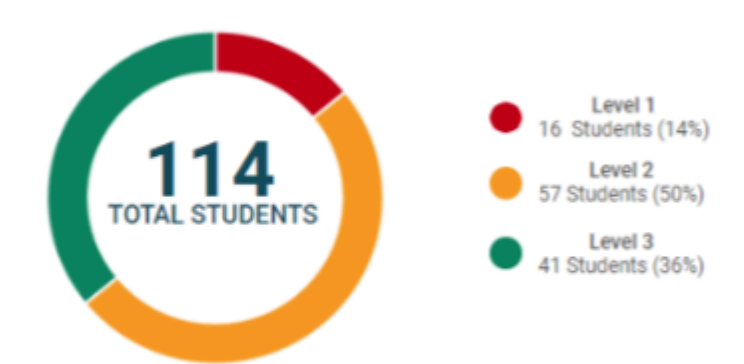

| State Standard        | Average Percent |
|-----------------------|-----------------|
| 5.0A.A.1 (5.0A.A.1.b) | 65%             |
| 5.0A.A.2              | 35%             |

#### **Testlet Summary**

| Misconception | Misconception                                                                                      | # of Students |
|---------------|----------------------------------------------------------------------------------------------------|---------------|
| ME07          | Misinterprets ratio as an additive relationship.                                                   | 43            |
| ME31          | Incorrectly interpreted graph.                                                                     | 50            |
| ME06          | Student added or subtracted numerators and denominators, instead of finding equivalent fratctions. | 40            |
| ME08          | Error creating equivalent fractions when adding or subtracting.                                    | 61            |

**Classroom Details** 

| Classrooms    | Total<br>Students | Summary Performance | Level 1 | Level 2 | Level 3 |
|---------------|-------------------|---------------------|---------|---------|---------|
| Class 1 (ELA) | 14                |                     | 2 (14%) | 7 (50%) | 5 (36%) |
| Class 2 (ELA) | 7                 |                     | 5 (71%) | 2 (29%) | 0       |

#### District Testlet Report ELA

#### 2024 MAST Fall Summit

#### Available After Last Operational Window

#### ELA, 5th, Beginning of Year - Informational

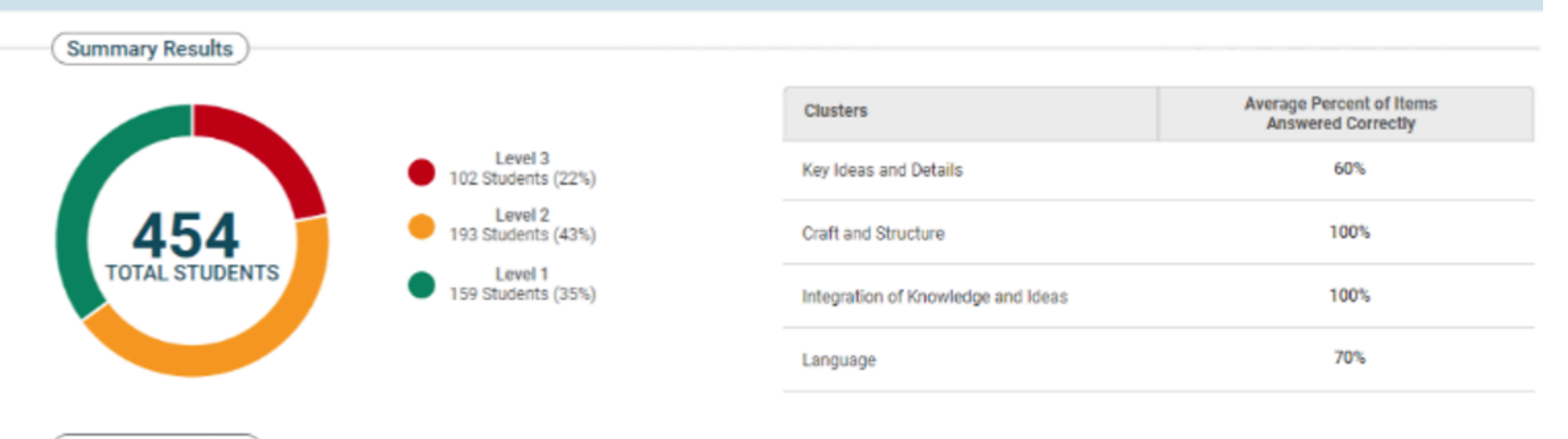

School Details

| Schools  | Total<br>Students | Summary Performance | Level 1  | Level 2  | Level 3  |
|----------|-------------------|---------------------|----------|----------|----------|
| School 1 | 114               |                     | 16 (14%) | 57 (50%) | 41 (36%) |
| School 2 | 77                |                     | 55 (71%) | 22 (29%) | 0        |
| School 3 | 102               |                     | 13 (13%) | 51 (50%) | 38 (37%) |
| School 4 | 97                |                     | 7 (7%)   | 29 (30%) | 61 (63%) |

# **Summative Reports**

- The Summative Scores will be based on *all* testlets.
- **Performance Levels** for Testlet Reports will be different than the Summative Reports:
  - 3 for Testlets

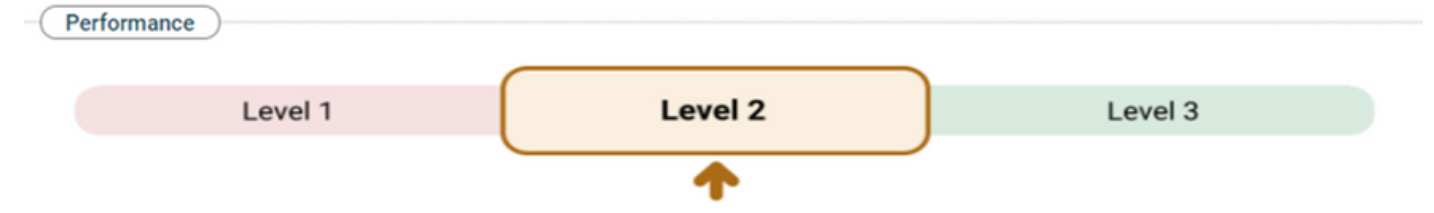

#### • 4-5 for Summative

| Overall Performance | e            |             |       |         |           |
|---------------------|--------------|-------------|-------|---------|-----------|
| Scale Score         | 1501<br>I    | 1535        | 1557  | 1583    | 1600<br>I |
| Meets               |              |             | _     | 1572    |           |
| Performance Level   | Did Not Meet | Approaching | Meets | Exceeds |           |

- Standard Setting for proficiency scores will occur Summer 2025.
  - Engagement Opportunity for Montana Educators!

#### Summative Reports Student Level

#### 2024 MAST Fall Summit

Available After Standard Setting - Summer '25

| Fatima Ali<br>5th, Math         |              |             |       |         |      |
|---------------------------------|--------------|-------------|-------|---------|------|
| Overall Performa<br>Scale Score | ince         |             |       |         |      |
| 1572                            | 1501         | 1535        | 1557  | 1583    | 1600 |
| Meets                           |              |             |       | 1572    |      |
| Performance Level               | Did Not Meet | Approaching | Meets | Exceeds |      |

Descriptive text on student's summative score. Descriptive text on student's summative score. Descriptive text on student's summative score.

| Testlet                                       | Date       | Performance | Standards                        |
|-----------------------------------------------|------------|-------------|----------------------------------|
| Numerical Expressions                         | 10/01/2024 | Level 3     | 5.0A.A.1 5.0A.A.2                |
| Place Value and Power of 10                   | 10/15/2024 | Level 3     | 5.MD.A.1 5.NBT.A.1               |
| Place Value and Representation and Comparison | 11/01/2024 | Level 1     | 5.NBTA3.a-b 5.NBTA4              |
| Multiply and Divide Whole Numbers             | 11/20/2024 | Level 2     | 5.MD.A.1 (5.NBT.B.5) (5.NBT.B.6) |

#### Summative Reports Classroom Level

#### 2024 MAST Fall Summit

Available After Standard Setting - Summer '25

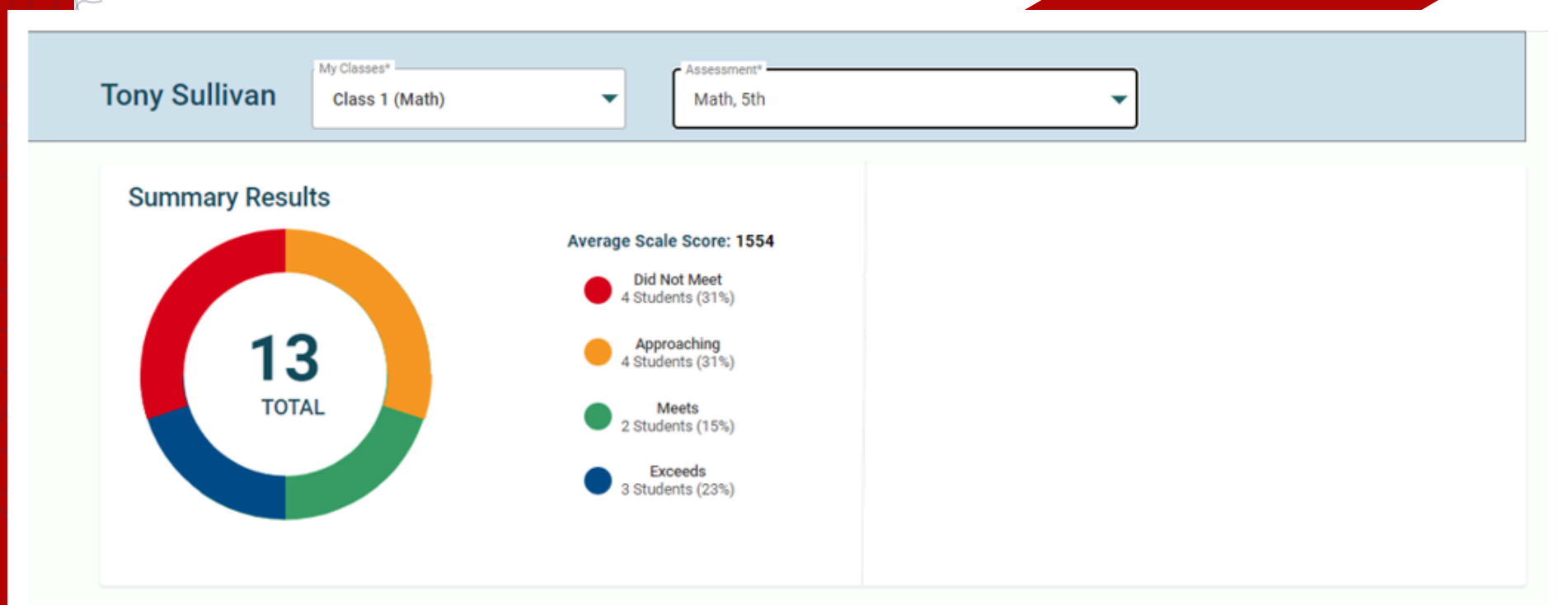

#### **Classroom Summary Information**

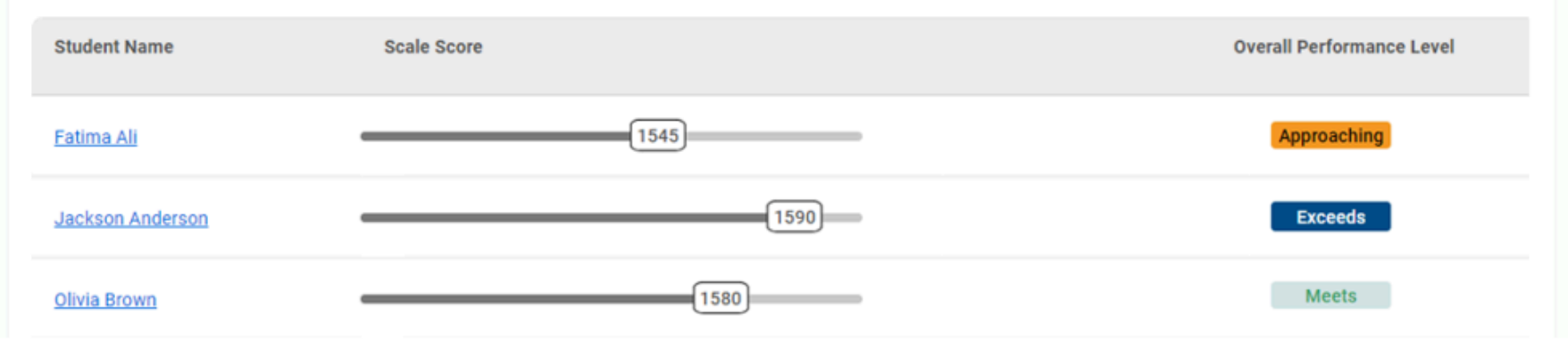

#### Summative Reports School Level

| Hillside Elementary | essment*<br>ath, 5th                                                  |
|---------------------|-----------------------------------------------------------------------|
| Summary Results     | State Average Scale Score: 1536                                       |
|                     | District Average Scale Score: 1568<br>Total Number of Students: 2,255 |
| 260                 | School Average Scale Score: 1554<br>Did Not Meet<br>65 Students (25%) |
| TOTAL               | Approaching<br>76 Students (29%)                                      |
|                     | 80 Students (31%)                                                     |
|                     | Exceeds<br>39 Students (15%)                                          |

#### 2024 MAST Fall Summit

Available After Standard Setting - Summer '25

#### **Classroom Details**

| Classroom      | Total Students | Summary Performance | Did Not Meet | Approaching | Meets    | Exceeds | Average Scale<br>Score |
|----------------|----------------|---------------------|--------------|-------------|----------|---------|------------------------|
| <u>Class 1</u> | 20             |                     | 1 (5%)       | 10 (50%)    | 5 (25%)  | 4 (20%) | 1545                   |
| Class 2        | 20             |                     | 1 (5%)       | 4 (20%)     | 10 (50%) | 5 (25%) | 1580                   |
| Class 3        | 20             |                     | 5 (25%)      | 5 (25%)     | 10 (50%) | 0 (0%)  | 1575                   |
| Class 4        | 20             |                     | 1 (5%)       | 10 (50%)    | 4 (20%)  | 5 (25%) | 1545                   |

#### Summative Reports District Level

| Linn District   | Assessment*<br>Math, 5th                                                                                                    |
|-----------------|----------------------------------------------------------------------------------------------------|
| Summary Results |                                                                                                    |
| 2255<br>TOTAL   | State Average Scale Score: 1536<br>Total Number of Students: 15,186<br>District Average Scale Score: 1568<br>Did Not Meet<br>231 Students (11%)<br>Approaching<br>791 Students (35%)<br>Meets<br>773 Students (34%)<br>Exceeds<br>460 Students (20%) |

#### School Details

| Schools  | Total<br>Students | Summary Performance | Exceeds | Meets    | Approaching | Did Not<br>Meet | Average<br>Scale Score |
|----------|-------------------|---------------------|---------|----------|-------------|-----------------|------------------------|
| School 1 | 19                |                     | 5 (26%) | 5 (26%)  | 7 (37%)     | 2 (11%)         | 1560                   |
| School 2 | 7                 |                     | 2 (29%) | 0        | 2 (29%)     | 3 (42%)         | 1540                   |
| School 3 | 32                |                     | 0       | 12 (37%) | 16 (50%)    | 4 (13%)         | 1545                   |

#### 2024 MAST Fall Summit

Available After Standard Setting - Summer '25